## SRT/VSRT Executable Software Installation Instructions for Windows 10 - 64 bit

General installation steps:

- 1. Install the USB frame grabber drivers
- 2. Install the SRT/VSRT software
- 3. Adjust your srt.cat configuration file

## 1) Install the USB frame grabber drivers (VSRT only)

Note: If you have an SRT, not a VSRT, the USB frame grabber driver instructions do not need to be followed.

VSRT Users: Please do not connect the USB frame grabber device to the computer until instructed to do so.

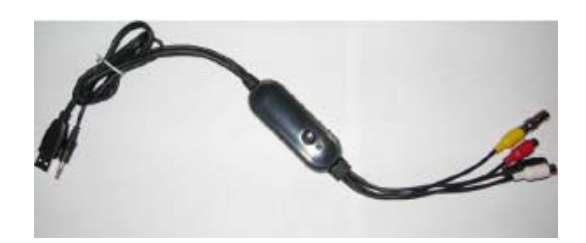

**Important:** The framegrabber driver installation *will fail* on **Windows 8** and **Windows 10** *unless driver signature verification is disabled.* The below steps for initial driver installation may only be accomplished if the computer is booted with driver signature verification disabled.

#### Disable driver signature verification:

 http://www.howtogeek.com/167723/how-to-disable-driver-signature-verification-on-64-bit-windows-8.1-so-that-you-can-install-unsigneddrivers/ [http://www.howtogeek.com/167723/how-to-disable-driver-signature-verification-on-64-bit-windows-8.1-so-that-you-can-install-unsigned-drivers/]

#### Download the USB frame grabber drivers here:

• http://www.haystack.mit.edu/edu/undergrad/srt/SRT%20Software/DriverInstaller\_64Bit.zip [http://www.haystack.mit.edu/edu/undergrad/srt/SRT%20Software/DriverInstaller\_64Bit.zip]

Please disconnect from the Internet before continuing with the below steps – this is to prevent the system from attempting to load device drivers for the USB frame grabber from Windows Update.

Extract the USB frame grabber drivers:

.

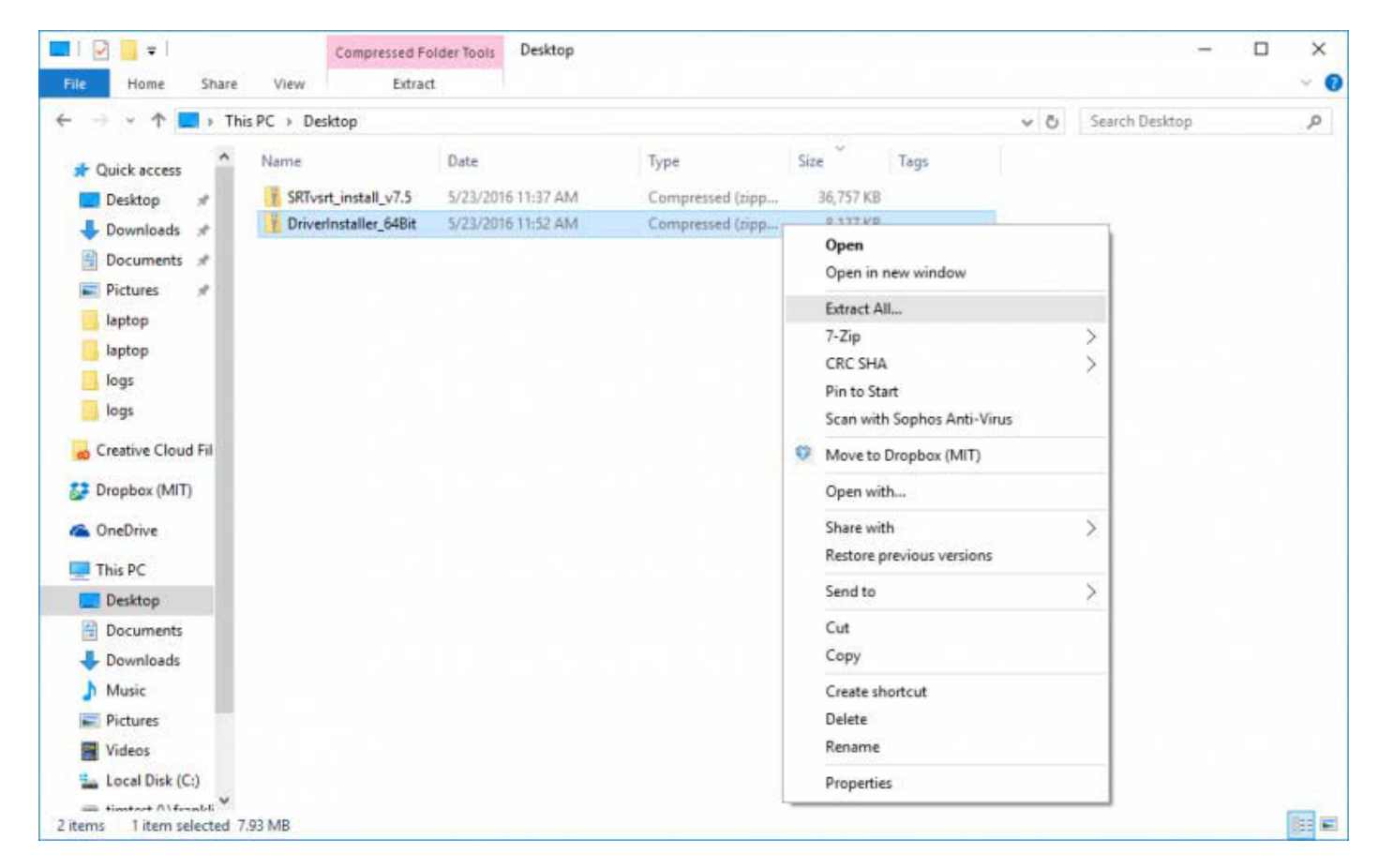

Choose to extract the folder to "C:\Users\{you}\Desktop\DriverInstaller\_64Bit

| ÷ | Extract Compressed (Zipped) Folders              |        | × |
|---|--------------------------------------------------|--------|---|
|   | Select a Destination and Extract Files           |        |   |
|   | Files will be extracted to this folder:          |        |   |
|   | C:\Users\{you}\Desktop\DriverInstaller_64Bit Bro | wse    |   |
|   | ☑ Show extracted files when complete             |        |   |
|   | Extract                                          | Cancel |   |

Click "Extract"

•

Right-click on the extracted CustomDriverInstaller application, and select "Create shortcut"

| III III ₩ I              | Application Tools C<br>View Manage | CustomDriverInstaller_64Bit          |         |                             |     | - = ×                            |
|--------------------------|------------------------------------|--------------------------------------|---------|-----------------------------|-----|----------------------------------|
| ← → × ↑ 📑 > Thi          | s PC > Desktop > DriverInstaller   | _64Bit > CustomDriverInstaller_64Bit |         |                             | v 0 | Search CustomDriverInstaller,, P |
| A Quick access           | Name                               | Date modified                        | Туре    | Size                        |     |                                  |
| Desktop 🛷                | DIFxAPI_AMD64                      | 5/23/2016 11:57 AM                   | File fo | lder                        |     |                                  |
| - Downloads *            | DIFxAPI_IA64                       | 5/23/2016 11:57 AM                   | File fo | lder                        |     |                                  |
| Documents                | Drivers                            | 5/23/2016 11:57 AM                   | File fo | lder                        |     |                                  |
| Dictures a               | Microsoft.VC80.CRT                 | 5/23/2016 11:57 AM                   | File fo | lder                        |     |                                  |
|                          | CustomDriverInstaller              | 5/23/2016 11:57 AM                   | Applie  | ation 42 KR                 |     |                                  |
| Jre                      | install_log                        | 5/23/2016 11:57 AM                   | Text    | Open                        |     |                                  |
| lib                      | README                             | 5/23/2016 11:57 AM                   | Text    | 👽 Run as administrator      |     |                                  |
| SRT Software             |                                    |                                      |         | Troubleshoot compatibility  |     |                                  |
| 🗾 zi                     |                                    |                                      |         | Pin to Start                |     |                                  |
| Creative Cloud Fil       |                                    |                                      |         | 7-Zip                       | 2   | × .                              |
|                          |                                    |                                      |         | CRC SHA                     | )   | ≿                                |
| Dropbox (MIT)            |                                    |                                      | 3       | Move to Dropbox (MIT)       |     |                                  |
| a OneDrive               |                                    |                                      |         | Scan with Sophos Anti-Virus |     |                                  |
| This PC                  |                                    |                                      |         | Share with                  | 3   | >                                |
| Desktop                  |                                    |                                      |         | Pin to taskbar              |     |                                  |
| Documents                |                                    |                                      |         | Restore previous versions   |     |                                  |
| 🕹 Downloads              |                                    |                                      |         | Send to                     | 3   | >                                |
| Music                    |                                    |                                      |         | Cut                         |     |                                  |
| Pictures                 |                                    |                                      |         | Copy                        |     |                                  |
| 📓 Videos                 |                                    |                                      |         | C. A. A. A.                 |     |                                  |
| 🏪 Local Disk (C:)        |                                    |                                      |         | Create shortcut             |     |                                  |
| 7 items Titem selected 4 | 2.0 KB                             |                                      |         | Rename                      |     |                                  |

Right-click on the "CustomDriverInstaller - Shortcut" shortcut you created, and select "Properties"

- On the "Compatibility" tab, select "Change settings for all users"
  - On the "Compatibility" tab, select "Run this program in compatibility mode for Windows Vista"
  - On the "Compatibility" tab, select "Run this program as an administrator"

| Custon                                            | DriverIns                                                           | taller - Short                                                            | cut Propertie                           | 5            | >        |
|---------------------------------------------------|---------------------------------------------------------------------|---------------------------------------------------------------------------|-----------------------------------------|--------------|----------|
| General                                           | Shortcu                                                             | t Options                                                                 | Font                                    | Layout       | Colors   |
| Compatil                                          | oility                                                              | Security                                                                  | Details                                 | Previous     | Versions |
| If this prog<br>try running<br>Run co<br>How do I | gram isn't v<br>the comp<br>ompatibility<br><u>choose co</u>        | vorking correct<br>atibility trouble<br>troubleshoote<br>mpatibility sett | tly on this versionshooter.<br>Ar<br>Ar | on of Window | WS,      |
| Run                                               | bility mode<br>this progra                                          | :<br>am in compatib                                                       | ility mode for:                         |              |          |
| Window                                            | ue Vieta                                                            |                                                                           |                                         |              |          |
| Window                                            | və viəta                                                            |                                                                           |                                         |              |          |
| Settings Red S-bit (2 Run Disa                    | uced color<br>56) color<br>in 640 x 4<br>ble display<br>this progra | mode<br>80 screen reso<br>scaling on hig<br>am as an admin                | olution<br>gh DPI settings<br>nistrator |              |          |
| <b>(</b> )Chi                                     | ange settir                                                         | ngs for all users                                                         | 8                                       |              |          |

•

• On the "Shortcut" tab, edit the "Target" field to append "EB1A 2820 icaste" (no quotes)

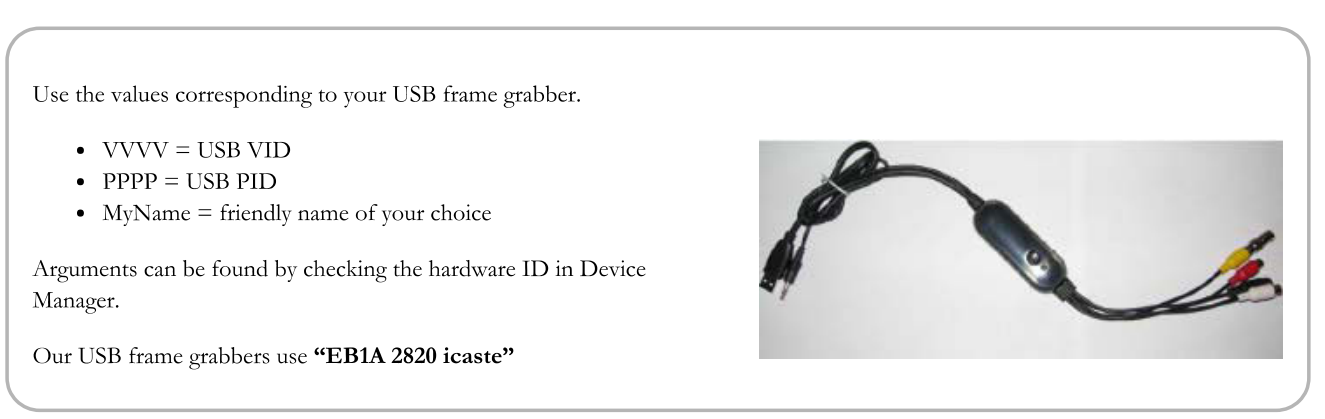

| CustomDriverInstaller - Shortcut Properties |          |                  |              |                |          |
|---------------------------------------------|----------|------------------|--------------|----------------|----------|
| Compatibility                               | Se       | curity           | Details      | Previous       | Versions |
| General Sho                                 | rtcut    | Options          | Font         | Layout         | Colors   |
| Cu                                          | stomDriv | verlnstaller - S | Shortcut     |                |          |
| Target type:                                | Applicat | tion             |              |                |          |
| Target location:                            | Custom   | DriverInstalle   | r_64Bit      |                |          |
| Target:                                     | 4Bit\Cu  | ıstomDriverlr    | staller.exe" | EB1A 2820 i    | caste    |
| Start in:                                   | "C:\Us   | ers\{you}\De     | esktop\Drive | erInstaller_64 | Bit \Cı  |
| Shortcut key:                               | None     |                  |              |                |          |
| Run:                                        | Normal   | window           |              |                | $\sim$   |
| Comment:                                    |          |                  |              |                |          |
| Open File Lo                                | cation   | Change           | e Icon       | Advanced       | i        |
|                                             |          |                  |              |                |          |
|                                             |          |                  |              |                |          |
|                                             |          |                  |              |                |          |
|                                             |          |                  |              |                |          |
|                                             |          | ОК               | Ca           | ncel           | Apply    |

#### Click "OK".

.

Once you are disconnected from the Internet, please:

- Connect your USB frame grabber device to the computer
- Right-click on your "CustomDriverInstaller Shortcut" shortcut and select "Run as Administrator".

| I I I I I I I I I I I I I I I I I I I                                                                                                    | Shortcut Tools         Application Tools           View         Manage         Manage                                           | CustomDriverInstaller_648it                                                                                                    |     | - □ ×<br>~ 0                     |
|----------------------------------------------------------------------------------------------------|----------------------------------------------------------------------------------------------------|----------------------------------------------------------------------------------------------------|-----|----------------------------------|
| ← → ↑ 🛄 > Thi                                                                                                    | PC > Desktop > DriverInstaller_64Bit > Cu:                                                                                      | stomDriverInstaller_64Bit Date modified Type Size                                                                                                    | ~ O | Search CustomDriverInstaller_m P |
| CustomDriverInstall CustomDriverInstall CustomDriverInstall SRTvsrt SystemV CustomDrive CustomDriverInstall CustomDrive CustomDrive Custo | DIFxAPI_AMD64 DIFxAPI_IA64 Drivers Microsoft.VC80.CRT CustomDriverInstaller - Shortcut CustomDriverInstaller install_log README | 5/23/2016 9:14 AM File folder<br>5/23/2016 9:14 AM File folder<br>5/23/2016 9:24 AM File folder<br>5/23/2016 9:14 AM File folder<br><b>Open</b><br>Open<br>Move to Dropbox (MIT)<br>Open file location<br>Run as administrator<br>Troubleshoot compatibility<br>Pin to Start<br>Scan with Sophos Anti-Virus |     |                                  |
| This PC                                                                                                    |                                                                                                    | Pin to taskbar                                                                                                    |     |                                  |
| Network Homegroup                                                                                                    |                                                                                                    | Send to >                                                                                                    |     |                                  |
|                                                                                                    |                                                                                                    | Cut<br>Copy                                                                                                    |     |                                  |
| 8 items 1 item selected 1.                                                                                                    | 38 КВ                                                                                                    | Create shortcut<br>Delete<br>Rename                                                                                                    |     |                                  |

When prompted, select "Install this driver software anyway"

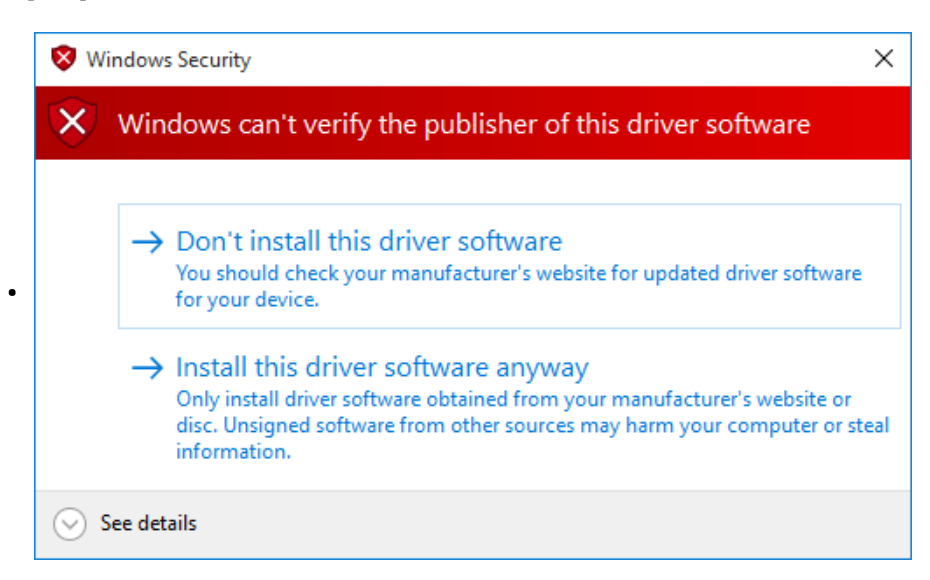

#### Review the install\_log file

Please review the install\_log file to ensure that the driver installation succeeded.

Below is a log file from a successful installation:

```
Log File Opened
JCommUSB CustomDriverInstaller Initialized
Prelim. test passed for VID:EB1A, PID:2820, Name:icaste
Get OS Version Success
Detected OS Major Ver 6, Minor Ver 0, Processor Type %u
Detected WinServer2008R1 or WinVista
Detected AMD64 on WinServer2008R1 or WinVista
Selecting DIFxAPI for AMD64
infCopier started with params:
OS Version: WinServer2008R1_WinVista
USB VID: EB1A
USB PID: 2820
USB Device Name: icaste
Platform: amd64
WDF Major Version: 1
WDF Minor Version: 7
Calling Driver Install
Please wait, this process may take several minutes.
This Window will close when the operation is complete.
Working.....
Driver Install Return Code = 0
REBOOT NOT REQUIRED
Install Success
```

Note: You may reconnect your computer to the Internet once the USB frame grabber drivers have been successfully installed.

#### c) Framegrabber Driver Installation Troubleshooting

Check the install\_log file.

If you received an error, Driver Signature Verification may not have been disabled as per the above. Please also check "Compatibility Mode" and "Run As Administrator" settings. Lastly you'll want to verify device PID and VID numbers, and ensure that another driver isn't loaded for the USB frame grabber device.

Disabling driver signature verification persists only for a single boot – you'll want to boot with driver signature verification disabled and install the USB frame grabber drivers from that environment without rebooting again. *This is a one-time setup step – once installed, the USB frame grabber drivers will function even with driver signature verification enabled.* 

If your USB frame grabber is claimed by another driver, you may be able to remove the other driver via this process:

https://msdn.microsoft.com/en-us/library/windows/hardware/ff553572(v=vs.85).aspx [https://msdn.microsoft.com/en-us/library/windows/hardware/ff553572(v=vs.85).aspx]

Device Manager screenshot (to identify VID and PID):

•

| 🚔 Device Manager               |
|--------------------------------|
| File Action View Help          |
| (* *) 🖬 📓 🖬 🕸 🕼 🚱              |
| USB 2820 Device Properties     |
| General Driver Details         |
| USB 2820 Device                |
| Property                       |
| Value                          |
| USB\VID_EB1A&PID_2820&REV_0100 |
| USB/VID_EBTA&PID_2820          |
| OK Cancel                      |

## 2) Install the SRT/VSRT Executable Software

Download the latest version of SRTvsrt\_install\_vx.x.zip and save it to your Desktop.

 http://www.haystack.mit.edu/edu/undergrad/srt/SRT%20Software/SRT\_software\_exec.html [http://www.haystack.mit.edu/edu/undergrad/srt/SRT%20Software/SRT\_software\_exec.html]

#### Right click on the downloaded .zip file and select "Extract All..."

| II III IIII IIIIIIIIIIIIIIIIIIIIIIIII | Compressed Fo<br>View Extrac | older Tools Desktop |                  |           |      |         | 40                | •          |
|---------------------------------------|------------------------------|---------------------|------------------|-----------|------|---------|-------------------|------------|
| ← → × ↑ 🗖 > Th                        | is PC > Desktop              |                     |                  |           | v õ  | Searc   | h Desktop         | ,          |
| A Quick access                        | Name                         | Date                | Туре             | Size      | Tags |         |                   |            |
| E Desktop 🖈                           | SRTvsrt_install_v7.5         | 5/23/2016 11:37 AM  | Compressed (zipp | 36,757 KB | -    |         |                   |            |
| 🕹 Downloads 🖈                         |                              |                     |                  |           |      | 0       | pen               |            |
| 🗐 Documents 🦟                         |                              |                     |                  |           |      | 0       | pen in new windo  | w          |
| E Pictures 🖈                          |                              |                     |                  |           | - 1  | Ð       | tract All         |            |
| Creative Cloud Fil                    |                              |                     |                  |           |      | 7-<br>C | Zip<br>RC SHA     |            |
| ConeDrive                             |                              |                     |                  |           |      | Se      | an with Sophos A  | Anti-Virus |
| This PC Y                             |                              |                     |                  |           |      | 0 N     | love to Dropbox ( | MIT)       |
| item 1 item selected 35               | 5.8 MB                       |                     |                  |           |      | 0       | pen with          |            |

#### When prompted to "Select a Destination and Extract Files", extract the files to a convenient location

When finished, move the SRTvsrt folder to C:\SRTvsrt.

Note: The extracted SRTvsrt folder must be placed at C:\SRTvsrt for compatibility reasons.

Please do not place the folder under C:\Program Files\.

• Navigate to C:\SRTvsrt\, right-click on the "install\_vsrt" icon (may be listed as install\_vsrt.bat), and then select "Run as administrator"

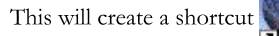

on your Desktop.

| File Home Share       | View Manage                              |                                                                |                                |                                                          |                | ~ 0 |
|-----------------------|------------------------------------------|----------------------------------------------------------------|--------------------------------|----------------------------------------------------------|----------------|-----|
| > - 🛧 📘 > This        | s PC → Local Disk (C:) → SRTvsrt         |                                                                |                                | ې م<br>م                                                 | Search SRTvsrt | ,p  |
| 📌 Quick access        | Name                                     | Date modified                                                  | Туре                           | Size                                                     |                |     |
| Greative Cloud Files  | geom.java global.class                   | 5/23/2016 11:42 AM<br>5/23/2016 11:42 AM                       | JAVA File<br>CLASS File        | 20 KB<br>22 KB                                           |                |     |
| 🐉 Dropbox (MIT)       | 📄 global.java<br>🥑 H180_srt              | 5/23/2016 11:42 AM<br>5/23/2016 11:42 AM                       | JAVA File<br>Security Catalog  | 22 KB<br>2 KB                                            |                |     |
| ConeDrive             | hdisp.class                              | 5/23/2016 11:42 AM<br>5/23/2016 11:42 AM                       | CLASS File<br>JAVA File        | 20 KB<br>19 KB                                           |                | 1   |
| Desktop               | icasteCommUSB<br>casteCommUSB_XP_1_0.sys | 5/23/2016 11:42 AM<br>5/23/2016 11:42 AM                       | Setup Informati<br>System file | on 3 KB<br>14 KB                                         |                |     |
| Downloads             | icasteCommUSBWin32_2_0.dll               | 5/23/2016 11:42 AM<br>5/23/2016 11:42 AM                       | Application exte               | Open                                                     |                |     |
| Pictures              | map.class                                | 5/23/2016 11:42 AM<br>5/23/2016 11:42 AM<br>5/23/2016 11:42 AM | CLASS File                     | Edit<br>Print                                            |                |     |
| Local Disk (C:)       | MouseEventHandler.class                  | 5/23/2016 11:42 AM<br>5/23/2016 11:42 AM                       | CLASS File<br>Security Cata    | Run as administrator<br>7-Zip                            | >              |     |
| Timtest (\\franklin.h | outfile.class                            | 5/23/2016 11:42 AM<br>5/23/2016 11:42 AM                       | CLASS File<br>JAVA File        | CRC SHA                                                  | >              |     |
| Interview Network     | plots.class                              | 5/23/2016 11:42 AM<br>5/23/2016 11:42 AM                       | CLASS File                     | Convert to Adobe PDF and E                               | Mail           |     |
|                       | procs.class<br>procs.java                | 5/23/2016 11:42 AM<br>5/23/2016 11:42 AM                       | CLASS File<br>JAVA File        | Scan with Sophos Anti-Virus<br>Restore previous versions |                |     |
|                       | sport.class                              | 5/23/2016 11:42 AM<br>5/23/2016 11:42 AM                       | Windows Bat<br>CLASS File      | Send to                                                  | >              |     |
|                       | 🗋 sport.java                             | 5/23/2016 11:42 AM                                             | JAVA File                      | Cut<br>Copy                                              |                |     |

The basic software installation is now complete; you may now close any open windows.

## 3) Configure Your Copy of the SRT/VSRT Executable Software

The primary configuration file for this software is C:\SRTvsrt\srt.cat.

There are a number of variations of the srt.cat file included in the above software download. Please choose one appropriate to your setup, copy it to C:\SRTvsrt\srt.cat, and then edit as necessary. (The srt.cat configuration file may be edited in Notepad.)

- If you have the SRT only (1.4 GHz reciever, 2.3 meter dish), use the the .cat file appropriate to your particular mount. If you have a Cassi Mount you may use the Cassi\_srt.cat file in the ver 07.5 install package.
- If you wish only to operate the 2.1 meter SRT, install the SRT/VSRT software then replace the srt.cat file with the non-vsrt\_srt.cat file.
- Be sure to uncomment the proper keywords and  $\mathrm{Az}/\mathrm{El}\ \mathrm{LIMITS}$  for your mount)

#### A current *srt.cat* file is available for download here:

• http://www.haystack.mit.edu/edu/undergrad/srt/SRT%20Software/srt.cat [http://www.haystack.mit.edu/edu/undergrad/srt/SRT%20Software/srt.cat]

### INSTALL INSTRUCTIONS

For WINx64: Use Package CustomDriverInstaller\_64Bit

Run the CustomDriverInstaller.exe as follows:

CustomDriverInstaller.exe VVVV PPPP MyName

Where:

VVVV = USB VID

PPPP = USB PID

MyName = device friendly name of your choice

Arguments can be found by checking hardware Id in system control panel:

| 🖧 Device Manager                                           |
|------------------------------------------------------------|
| File Action View Help                                      |
|                                                            |
| USB 2820 Device Properties                                 |
| General Driver Details                                     |
| USB 2820 Device                                            |
| Property<br>Hardware Ide                                   |
| Value USB\VID_EB1A&PID_2820&REV_0100 USB\VID_EB1A&PID_2820 |
| OK Cancel                                                  |

## VSRT Install Instructions for Windows XP

## Step 1.

Download the latest version of SRTvsrt\_install\_vx.x.zip at <u>http://www.haystack.mit.edu</u> and save it on your Desktop.

### Step 2.

Open the SRTvsrt\_install\_vx.x.zip file on your Desktop by right-clicking on the icon and choosing "Open With" then "Compressed (zipped) Folders as seen below.

Figure 1.

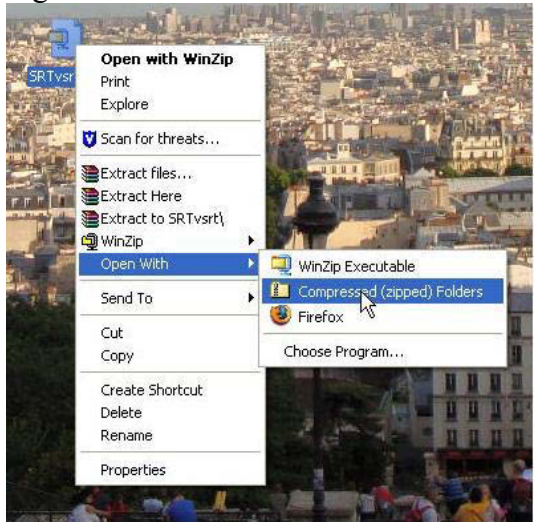

A window will open showing the SRTvsrt folder as shown below:

Figure 2.

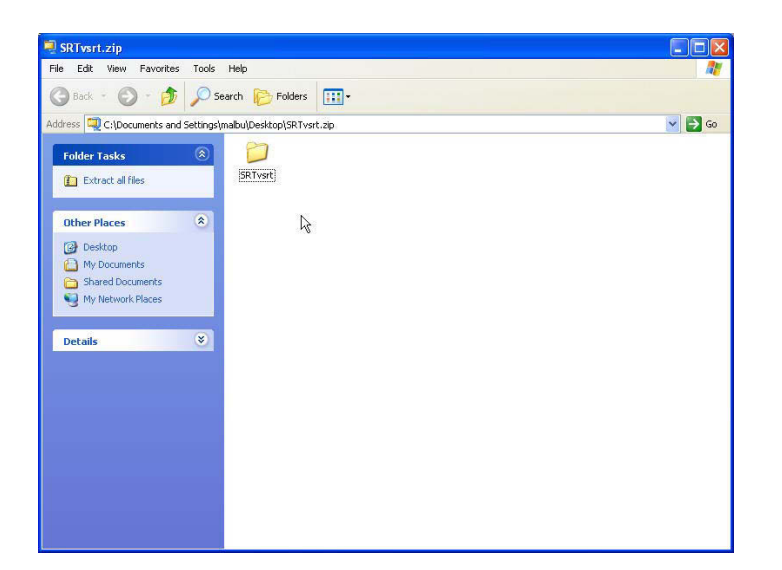

## Step 3.

Now we must copy the SRTvsrt folder to the Local Drive (C:)

- Open another window by going to "My Computer" and double clicking on the "Local Disk (C:) icon.
- Now, click back on the SRTvsrt window you opened in Step 2.
- Right click and hold on the SRTvsrt folder in the SRTvsrt window and drag it to the Local Disk (C:) window. You can release anywhere in the Local Disk folder <u>EXCEPT</u> on top of another folder.
- When you release the right click you will get an option "Copy here". Click this and you will get a screen as seen below:

Figure 3.

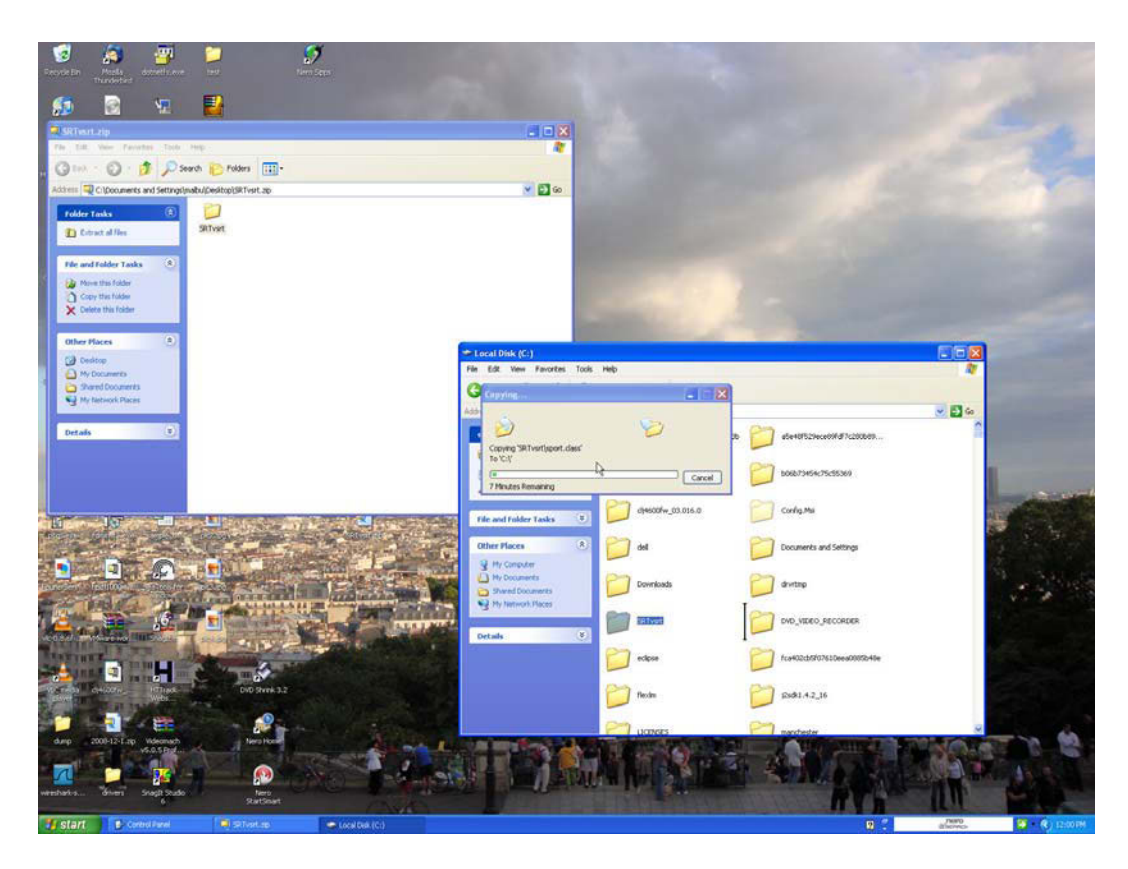

(Warning: This may take a while but this is normal.)

## Step 4.

**NOTE:** If you have an SRT, not a VSRT, the USB Driver instructions do not need to be followed.

Plug the iCaste cable (seen below with arrow pointing to it) into an empty USB slot.

Figure 4.

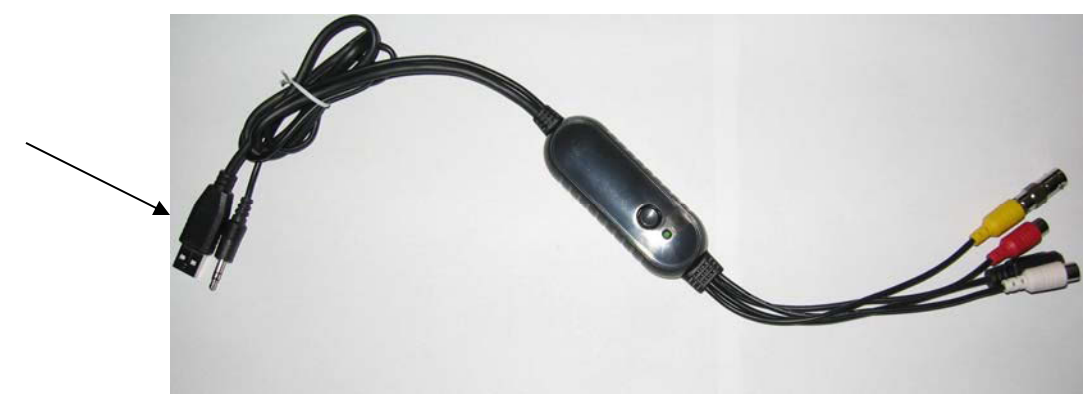

A dialog box will appear as seen below.

## Figure 5.

| Found New Hardware Wizard |                                                                                                    |  |  |  |  |
|---------------------------|----------------------------------------------------------------------------------------------------|--|--|--|--|
|                           | Welcome to the Found New<br>Hardware Wizard<br>Windows will search for current and updated software by<br>looking on your computer, on the hardware installation CD, or on<br>the Windows Update Web site (with your permission).<br>Read our privacy policy |  |  |  |  |
|                           | Can Windows connect to Windows Update to search for<br>software?<br>Yes, this time only<br>Yes, now and every time I connect a device<br>No, not this time                                                                                                   |  |  |  |  |
|                           | Click Next to continue.                                                                                                    |  |  |  |  |
|                           | < Back Next > Cancel                                                                                                    |  |  |  |  |

Click "No, not this time" and then "Next". On the next screen,

Figure 6.

| Found New Hardware Wiza | rd                                                                                                    |
|-------------------------|----------------------------------------------------------------------------------------------------|
|                         | This wizard helps you install software for:<br>icasteCommUSBDev<br>If your hardware came with an installation CD<br>or floppy disk, insert it now.<br>What do you want the wizard to do? |
|                         | <ul> <li>Install the software automatically (Recommended)</li> <li>Install from a list or specific location (Advanced)</li> </ul>                                                        |
|                         | Click Next to continue.                                                                                                    |
|                         | < Back Next > Cancel                                                                                                    |

Click "Install from a list or specific location" and then "Next" which will bring you to this screen:

Figure 7.

| Found New Hardware Wizard                                                                                                    |
|----------------------------------------------------------------------------------------------------|
| Please choose your search and installation options.                                                                                                    |
| <ul> <li>Search for the best driver in these locations.</li> </ul>                                                                                             |
| Use the check boxes below to limit or expand the default search, which includes local<br>paths and removable media. The best driver found will be installed.   |
| Search removable media (floppy, CD-ROM)                                                                                                    |
| Include this location in the search:                                                                                                    |
| Browse                                                                                                    |
| O Don't search. I will choose the driver to install.                                                                                                    |
| Choose this option to select the device driver from a list. Windows does not guarantee that<br>the driver you choose will be the best match for your hardware. |
| < Back Next > Cancel                                                                                                    |

Check the "Include this location in the search" box and then hit "Browse" bringing up the following window:

Figure 8.

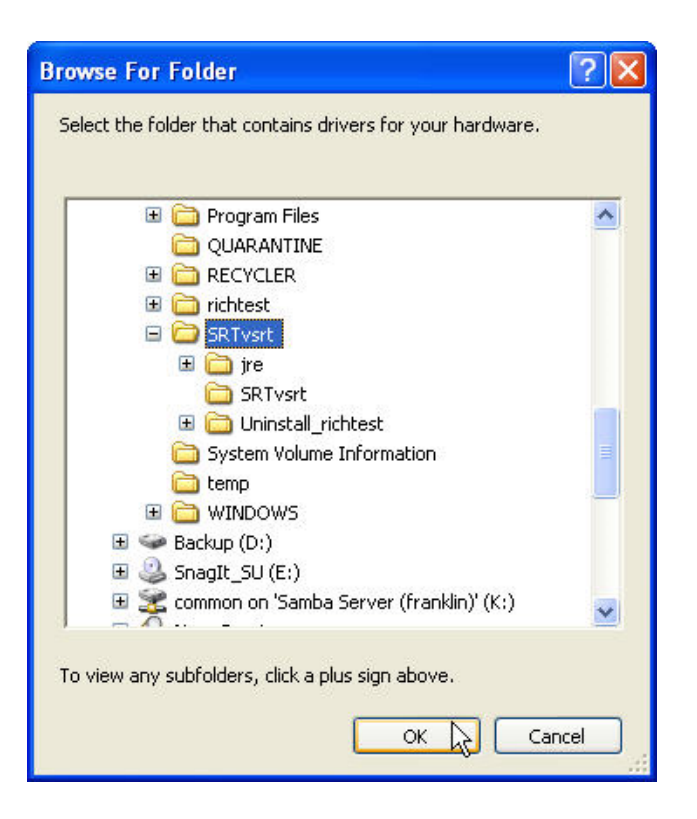

- Click once on "My Computer"->"Local Drive (C:)"
- Scroll down and click once on the SRTvsrt folder then hit "OK".
- You will arrive once again at Figure 7. Hit "Next". You should get a progress screen that looks like the following:

Figure 9.

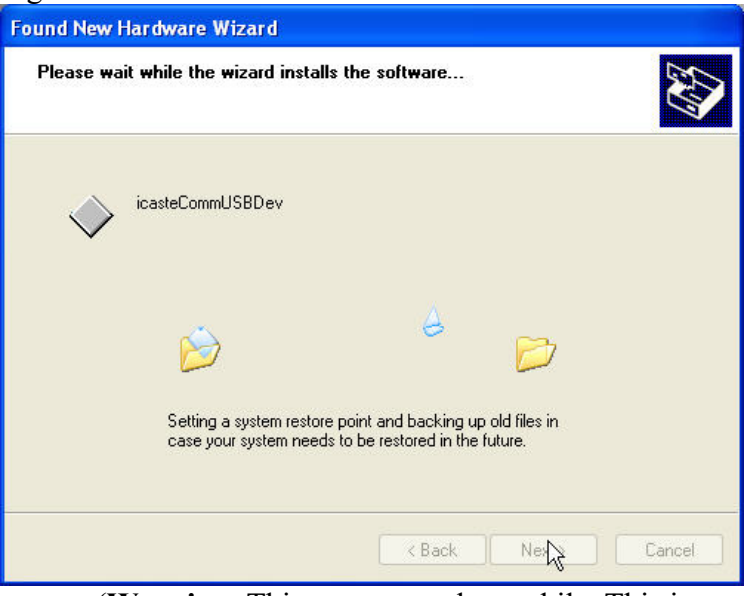

(Warning: This step may take a while. This is normal.)

• Once the files have been copied, hit the "Finish" button.

# Step 5. (Note: The C:\SRTvsrt folder may already be open at this point, in which case you can proceed to Step 6.)

• Open up the C:\SRTvsrt folder by going to "My Computer"-> "Local Drive (C:)" and double clicking "SRTvsrt". It should look like the following.

| Figure 10.            |       |                           |          |                            |                                          |       |
|-----------------------|-------|---------------------------|----------|----------------------------|------------------------------------------|-------|
|                       |       |                           |          |                            |                                          |       |
| Ela Edt Van Enveter   | Toole | Help                      |          |                            |                                          |       |
| A                     |       |                           |          |                            |                                          |       |
| 3 Back • 0 3          | 100   | warch b Folders           |          |                            |                                          |       |
| Address CrisRTvart    | _     |                           |          |                            |                                          | 🖌 🔁 👳 |
| The and folder Tarles | (11)  | None -                    | 50       | Type                       | Date Modified                            |       |
| File and roider Tasks | 100   | C Strong                  |          | File Folder<br>File Folder | B/21/2009 11:53 AM<br>B/21/2009 11:52 AM |       |
| Other Places          | (*)   | Uninstall_richtest        |          | File Folder                | B/21/2009 11:52 AM                       |       |
| 22 10/10/070          |       | at des                    | 20 k)    | CLASS File                 | 0/21/2009 10:45 AM                       |       |
| My Documents          |       | Cot. Jova                 | 15 83    | L CLASS File               | B/21/2009 10:45 AM                       |       |
| Shared Documents      |       | D checkey.java            | 28 8     | JAVA File                  | 8/21/2009 10:45 AM                       |       |
| My Computer           |       | disp.class                | 11.81    | CLASS File                 | 0/21/2009 10:45 AM                       |       |
| My Network Places     |       | El dep sava               | 14 K     | CLASS File                 | 8(21/2009 10:45 AM<br>8(21/2009 10:45 AM |       |
|                       |       | D geom. sava              | 20 8     | JAVA File                  | 0/21/2009 10:45 AM                       |       |
| Details               | 8     | 🧮 global class            | 22 83    | CLASS File                 | 8/21/2009 10:45 AM                       |       |
|                       |       | global.java               | 23 10    | JAVA File                  | 8/21/2009 10:45 AM                       |       |
|                       |       | hdsp.java                 | 19 83    | JAVA File                  | 0/21/2009 10:45 AM                       |       |
|                       |       | ScateConnUS8.rd           | 38       | Setup Information          | 8/21/2009 10:45 AM                       |       |
|                       |       | kasteCommUSB_VP_1_0.sys   | 14 83    | System Ne                  | 0/21/2009 10:45 AM                       |       |
|                       |       | aliax.jar                 | 41 83    | Executable Jar File        | B/21/2009 10:45 AM                       |       |
|                       |       | map.dass                  | 3 10     | CLASS File                 | 0/21/2009 10:45 AM                       |       |
|                       |       | 📃 map.java                | 5 ki     | 3AVA File                  | 8/21/2009 10:45 AM                       |       |
|                       |       | m MouseEventHandler.class | 16       | CLASS File                 | 6/21/2009 10:45 AM<br>8/21/2009 10:45 AM |       |
|                       |       | 🗊 outrile-java            | 6 8      | JAVA File                  | 0/21/2009 10:45 AM                       |       |
|                       |       | piots.class               | 11.83    | CLASS File                 | 6/21/2009 10:45 AM                       |       |
|                       |       | Diplots.java              | 23 K     | CLASS File                 | 8/21/2009 10:45 AM                       |       |
|                       |       | procs. java               | 19 83    | JAVA File                  | 8/21/2009 10:45 AM                       |       |
|                       |       | 🖸 run bat                 | 1 83     | MS-DOS Batch File          | 0/21/2009 10:45 AM                       |       |
|                       |       | sport.dass                | 24 83    | CLASS File                 | 8/21/2009 10:45 AM                       |       |
|                       |       | sport and                 | 2 10     | Shortcut                   | 8/21/2009 10:45 AM                       |       |
|                       |       | Sit.cat                   | 3 K3     | Security Catalog           | 0/21/2009 10:45 AM                       |       |
|                       |       | srt.dass                  | 7 83     | CLASS File                 | 8/21/2009 10:45 AM                       |       |
|                       |       | SRTvat                    | 2.0      | Shortcut                   | 8/21/2009 10:45 AM                       |       |
|                       |       | SRTvsrt.exe               | 112 K    | Application                | 8/21/2009 10:45 AM                       |       |
|                       |       | SRTvat.ko                 | 38       | 1 Joon                     | 0/21/2009 10:45 AM                       |       |
|                       |       | time.class                | 48       | CLASS File                 | 0/21/2009 10:45 AM                       |       |
|                       |       | 🛐 time.java               | 4.83     | JAVA File                  | 8/21/2009 10:45 AM                       |       |
|                       |       | usb2820.dass              | 17 83    | CLASS File                 | 8/21/2009 10:45 AM                       |       |
|                       |       | velspec.class             | 36 1     | CLASS File                 | 6/21/2009 10:45 AM                       |       |
|                       |       | D vekpec.java             | 23.6     | JAVA File                  | 8/21/2009 10:45 AM                       |       |
|                       |       | III vsrt.hat              | 1 83     | MS-DOS Batch File          | 8/21/2009 10:45 AM                       |       |
|                       |       | Type: MS-DOS Batch File   | 1,006 0  | Appecation Extension       | 0/23/2009 10:45 AM                       |       |
|                       |       | Date Modified: 8/21/2009  | 10:45 AM |                            |                                          |       |
|                       |       | ace: son bytes            |          |                            |                                          |       |
|                       |       |                           |          |                            |                                          |       |
|                       |       |                           |          |                            |                                          |       |
|                       |       |                           |          |                            |                                          |       |
|                       |       |                           |          |                            |                                          |       |
|                       |       |                           |          |                            |                                          |       |
|                       |       |                           |          |                            |                                          |       |
|                       |       |                           |          |                            |                                          |       |
|                       |       |                           |          |                            |                                          |       |

Step 6.

• Now scroll down and double click on the "install\_vsrt" icon (may be listed as install\_vsrt.bat).

This will create a SRT icon on your Desktop. The VSRT Install is now complete. You may now close all the open windows.